## Safira-Frente de loja

Relatório de cupom e nota por classificação

Descrição sumária

Nesta tela serão informados procedimentos para gerar e imprimir relatório de cupom e nota fiscal por período de datas, fornecendo uma relação geral ou específico de acordo com os campos específicos de classificação.

Pré-requisitos

Ter cadastrado a classificação dos produtos anteriormente.

## Procedimentos

- 1. Safira Frente de Loja → Relatórios → Relatório de cupom e nota por classificação;
- 2. Inicie escolhendo pela combobox o nome da empresa;
- 3. Selecione o departamento, seção, categoria e subcategoria;
- 4. Em seguida escolha uma data inicial e uma data final;
- 5. Clique em "Imprimir" para visualizar e imprimir o relatório;
- 6. Finalize em "Fechar".

ID de solução único: #1196 Autor: : Greyce Chagas Última atualização: 2013-01-11 15:43